## Team Tips for using MyTeam to Access Teacher and Administrator Evaluation History

In order to update your staff roster on the <u>MyPGS</u> platform, you may find it useful to reference the MyTeam **Employee Evaluation Report**. This report provides a recommendation for **K-12 classroom teachers** to evaluate in accordance with the deferral guidelines and provides evaluation history for **other certificated employees, including administrators.** 

 Visit <u>http://getdata.lausd.net</u> – we recommend Mozilla Firefox (for PCs) or Safari (for Macs or iPads) as your web browser

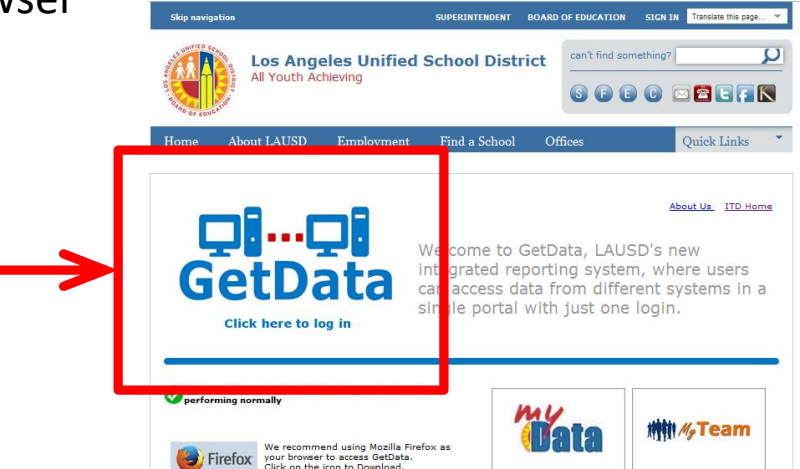

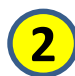

3

Sign-in with your LAUSD single sign-on

| Sign In                                                                                                    |          |  |   |  |  |  |  |
|----------------------------------------------------------------------------------------------------|----------|--|---|--|--|--|--|
| Please enter your LAUSD Single<br>Sign-On User ID and Password below,<br>and then press the Sign In button. |          |  |   |  |  |  |  |
| User ID                                                                                                    |          |  |   |  |  |  |  |
| Password                                                                                                    |          |  |   |  |  |  |  |
| Sign                                                                                                    | In       |  |   |  |  |  |  |
| Accessibil                                                                                                  | ity Mode |  |   |  |  |  |  |
| nalificantes 📃 n                                                                                            |          |  | _ |  |  |  |  |

Select "MyTeam"

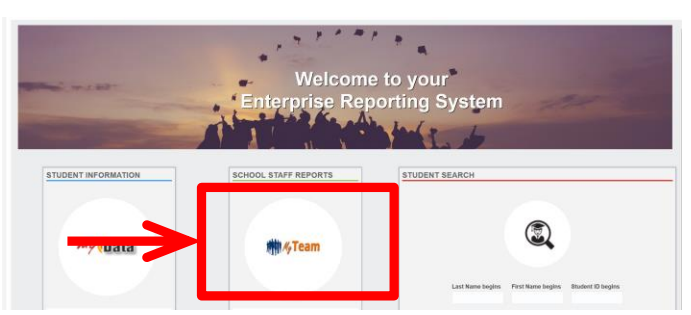

*Questions? Visit our <u>website</u> or contact us at <u>myteam@lausd.net</u>* 

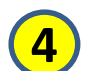

Select "Evaluation"

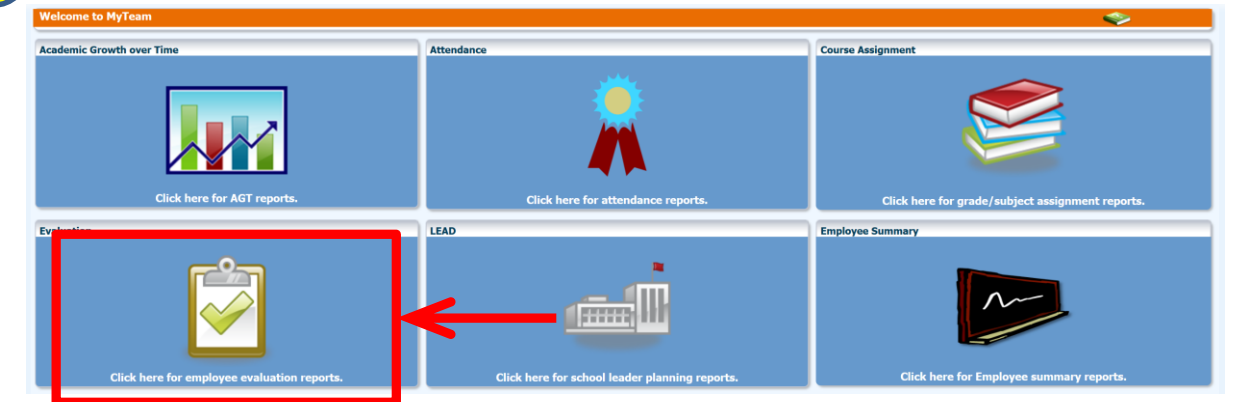

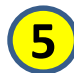

## Click on "K-12 Classroom Teachers" number or click on the "Other Certificated Employees" number

(In the example below, you would click directly on the number "35" or "17")

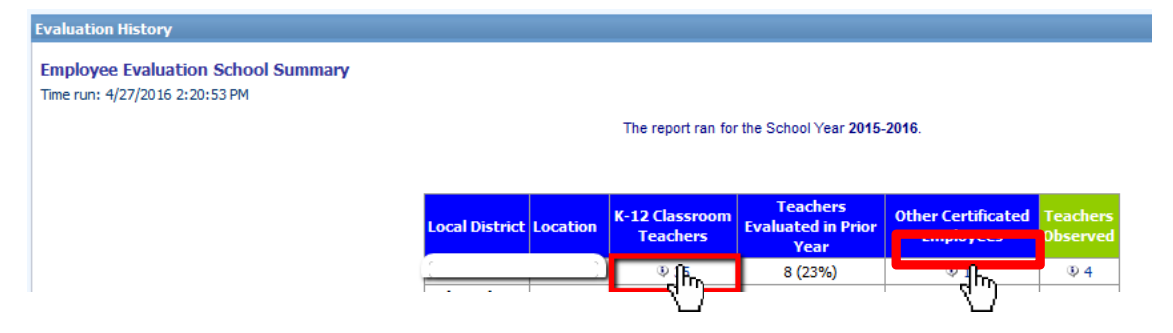

## 6 Review K-12 Classroom Teacher "Evaluation Recommendation" or Other Certificated Employees evaluation history

(Please note that for Other Certificated Employees, no evaluation recommendation is available, but evaluation history and other information is provided to inform rostering decision making)

| Emp Statu                                                                                 | s (All Colu | umn Values)    | 💌 Eval        | Recommen     | dation (All Colu      | umn Values) 💌 Yrs o | f Experience      | (All Column V          | alues) 💌 E   | val Status (A               | l Column Valu                           | Jes)                                | -         | Obs Ratings Completed        | (All Column    | ı Values)         |                                                             |
|-------------------------------------------------------------------------------------------|-------------|----------------|---------------|--------------|-----------------------|---------------------|-------------------|------------------------|--------------|-----------------------------|-----------------------------------------|-------------------------------------|-----------|------------------------------|----------------|-------------------|-------------------------------------------------------------|
| Employee Evaluation Summary                                                               |             |                |               |              |                       |                     |                   |                        |              |                             |                                         |                                     |           |                              |                |                   |                                                             |
| Employee Evaluation Summary Detail - Last 3 Evaluations<br>Time run: 4/23/2015 3:39:08 PM |             |                |               |              |                       |                     |                   |                        |              |                             |                                         |                                     |           |                              |                |                   |                                                             |
| The report ran for the School Year 2014-2015.                                             |             |                |               |              |                       |                     |                   |                        |              |                             |                                         |                                     | V         |                              |                |                   |                                                             |
|                                                                                           | School      | Employee<br>ID | First<br>Name | Last<br>Name | Job                   | Emp Status          | Seniority<br>Date | Years of<br>Experience | Eval Status  | Obs<br>Ratings<br>Completed | 13+ Days<br>Absent<br>-Previous<br>Year | 13+<br>Day:<br>Abso<br>-Cur<br>Year | it<br>ent | Evaluation<br>Recommendation | aluation<br>ar | Overall<br>Rating | Areas of<br>Evaluation<br>marked<br>NI/NO or<br>Ineffective |
| For full<br>evaluation<br>history of<br>ALDAMA<br>EL, dick<br>here                        | ÷           | )              | XXXXXXXXXX    | XXXXXXXXXX   | ELEMENTARY<br>TEACHER | REGULAR/PERMANENT   | 9/4/2007          | 10+                    | Not Required | 0                           |                                         |                                     |           | EVALUATION<br>RECOMMENDED    | 2013           | MEETS             | • 1                                                         |
|                                                                                           |             |                | XXXXXXXXXX    | XXXXXXXXXX   | ELEMENTARY<br>TEACHER | PROBATIONARY 1      | 8/11/2014         | 1                      | Required     | ф 2                         |                                         |                                     |           | EVALUATION<br>NEEDED         | 0              |                   | 0                                                           |
|                                                                                           |             |                | XXXXXXXXXX    | XXXXXXXXXX   | ELEMENTARY<br>TEACHER | REGULAR/PERMANENT   | 2/20/1992         | 10+                    | Not Required | 0                           |                                         |                                     |           | MAY CONSIDER<br>DEFERRAL     | 2013           | MEETS             | 0                                                           |
|                                                                                           |             |                | XXXXXXXXXX    | XXXXXXXXXX   | ELEMENTARY<br>TEACHER | REGULAR/PERMANENT   | 8/30/2005         | 10+                    | Not Required | 0                           |                                         |                                     |           | MAY CONSIDER<br>DEFERRAL     | 2013           | MEETS             | 0                                                           |
|                                                                                           |             |                | XXXXXXXXX     | XXXXXXXXX    | ELEMENTARY<br>TEACHER | REGULAR/PERMANENT   | 11/8/1999         | 10+                    | Required     | 0                           |                                         |                                     |           | MAY CONSIDER<br>DEFERRAL     | 2014           | MEETS             | 0                                                           |
|                                                                                           |             |                | XXXXXXXXX     | XXXXXXXX     | ELEMENTARY<br>TEACHER | REGULAR/PERMANENT   | 7/9/2004          | 10+                    | Not Required | 0                           |                                         |                                     |           | MAY CONSIDER<br>DEFERRAL     | 2014           | MEETS             | 0                                                           |

Questions? Visit our website or contact us at myteam@lausd.net